## Safe Sport Online Training Sessions

USA Swimming LEARN Platform Athletes and parents can independently complete the training sessions using the USA Swimming LEARN platform.

## For athletes:

1. Visit <u>www.usaswimming.org/learn</u>.

2. Enter your last name, first name and date of birth into the search parameters boxes. Click "Search".

- 3. Click "Continue" next to your name.
- 4. Click "Go to Learn".
- 5. Select "Courses" at the top.

6. For athletes ages 12-18, click on the Safe Sport for Athletes course and complete the course using the prompts.

7. For athletes over the age of 18, click on SafeSport Training for Adult Athletes.

## For parents:

- 1. Visit <a href="https://learn.usaswimming.org/">https://learn.usaswimming.org/</a>
- 2. Click "Register".
- 3. Click "Create Account" in the Non-Member Access box.
- 4. Follow the prompts to register an account.
- 5. Click "Courses."
- 6. In Parent's Guide to Misconduct in Sport, select "Add to Cart".
- 7. Click "Checkout".
- 8. Enter the requested billing address information and click "Order". [Note: the course is free]
- 9. Click "Dashboard".
- 10. Select the Parent's Guide to Misconduct in Sport course to start.
- 11. Complete the course using the prompts.